## Helpdesk <> Saarthi (Technician app) features for a better staff experience

#### Path: Dashboard >> Helpdesk >> Settings >> Saarthi Settings

The Saarthi App was recently integrated with the Helpdesk module, offering a dedicated interface for helpdesk staff to view and manage their assigned tickets. Staff can now mark tickets as 'Job Done' with proof of completion, creating a more streamlined and efficient system for ticket resolution.

New updates have been introduced to further enhance the app, equipping helpdesk staff with all necessary tools to perform their tasks effectively and reduce turnaround time for ticket closure.

#### 1. Restrict staff comments' visibility for residents on Mygate App\*

A new setting has been introduced under *Helpdesk >> Settings >> Saarthi Settings*, which allows society admins to restrict the visibility of comments made by helpdesk staff through the Saarthi app.

Once enabled, comments added by staff on tickets assigned to them will be visible only to the society admins and helpdesk managers on the dashboard. Residents will not be able to view these staff comments on the app. This feature is useful when plumbing or electrical staff are not adept with typing in English or their comments are used for internal coordinations only.

\* This setting is available to Mygate support team only

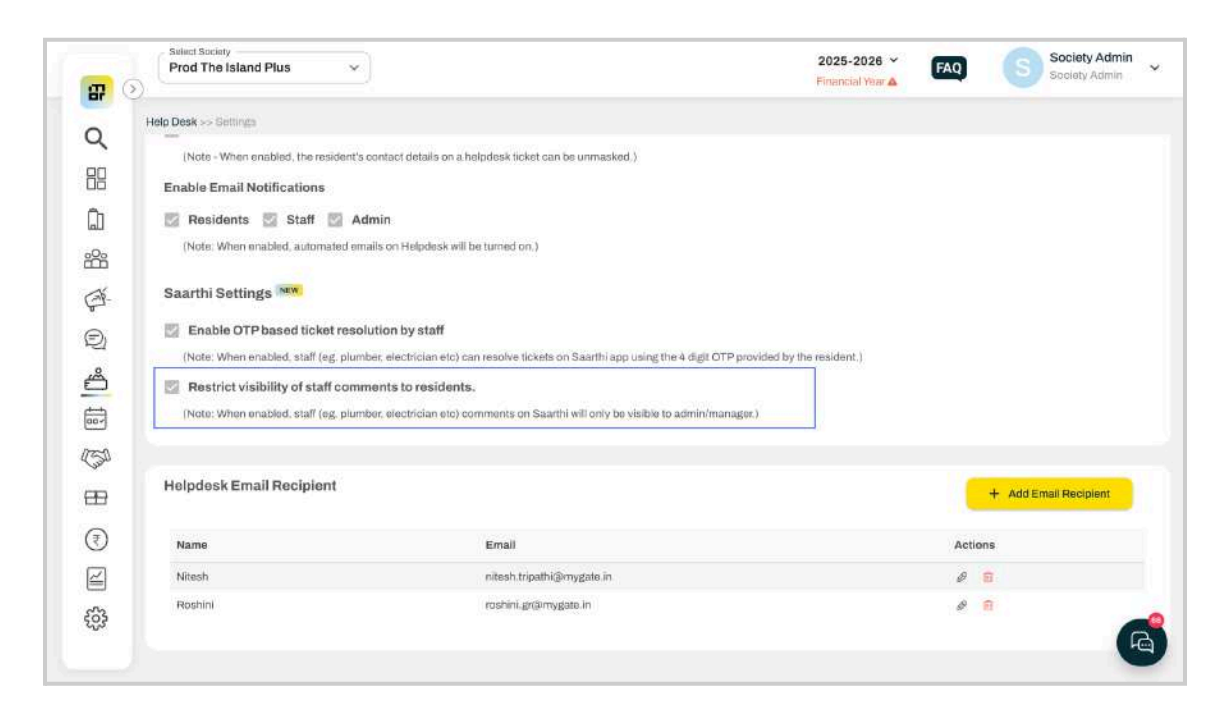

#### 2. OTP based ticket resolution by staff through Saarthi App

Helpdesk staff can now directly resolve tickets through their Saarthi app, using an OTP-based confirmation from the resident who raised the ticket. When a helpdesk ticket (unit-level or community-level) is created, an OTP is automatically generated and made available to the residents (of the units that ) on both the ticket listing and detail pages within the app.

After the staff visits and marks the ticket as Job Done, an option is provided to resolve the ticket and the ticket is resolved once the OTP is verified. This enhances transparency and accountability in the resolution process.

This is a setting-based feature that can be enabled from the Dashboard by navigating to: *Helpdesk* >> *Settings* >> *Sαarthi Settings*. This provides the following benefits:

- 1. Streamlines the ticket resolution process by reducing dependency on helpdesk managers to confirm closures with residents.
- 2. Improves resolution time and overall operational efficiency.
- 3. Adds a layer of resident verification, enhancing trust and clarity in service delivery.
- \* This setting is available to society admins

| II Com          |                                                                                                    |                                                                                              | Financial Year 🔺               | Society Admin         |
|-----------------|----------------------------------------------------------------------------------------------------|----------------------------------------------------------------------------------------------|--------------------------------|-----------------------|
| ייי<br>19<br>10 | elp Desk >> Settings<br>(Note - When enabled, the resident's conta<br>Enable Email Notifications<br>Residents Staff S Admin | ct details on a helpdesk ticket can be unmasked.)                                            |                                |                       |
| }<br>           | Note: When enabled, automated emails or                                                                                     | n Helpdesk will be turned on.)                                                               |                                |                       |
| 1               | Enable OTP based ticket resolution<br>(Note: When enabled, staff (eg. plumber, el                                           | n by staff<br>lectrician etc) can resolve tickets on Saarthi app using the 4 digit (         | OTP provided by the resident.) |                       |
|                 | Restrict visibility of staff comments<br>(Note: When enabled, staff (eg. plumber, el<br>)                                   | s to <b>residents.</b><br>ectrician etc) comments on Saarthi will only be visible to admin/m | nanager.)                      |                       |
| 3               | Helpdesk Email Recipient                                                                                                    |                                                                                              |                                | + Add Email Recipient |
| )               | Name                                                                                                    | Email                                                                                        |                                | Actions               |
| )               | Nitesh                                                                                                    | nitesh.tripathi@mygate.in                                                                    |                                | 0 1                   |
|                 | Roshini                                                                                                    | roshini.gr@mygate.in                                                                         |                                | 0 1                   |

| 4:41 al 🗢 🔳                                                                                   | 16.45 A 17 A 20 + • • • • • • • • • • • • • • • • • • | 1645 A CT & () + • • • • • • 11/2 = 13824%             | 14/14 # D # 0 * • 0 # 12 3 "502255                                | 1444 & D & D + • 0 \$3873 '382285                                             |
|-----------------------------------------------------------------------------------------------|-------------------------------------------------------|--------------------------------------------------------|-------------------------------------------------------------------|-------------------------------------------------------------------------------|
| ← Help Desk                                                                                   | ← Complaint ID: 2010                                  | ← Complaint ID: 2010                                   | ← Complaint ID: 2010                                              | ← Complaint ID: 2010                                                          |
| fair Calatra - Janua - 🔘 🗇                                                                    | as the age water                                      | Job Done                                               | V Jab Down                                                        |                                                                               |
| Electrical/House holds                                                                        | Mark this job as done?                                | Elementalitano irate                                   | Research Congres                                                  |                                                                               |
| C/ My becinom wining is taufly and it spar.,<br>R Related by Rushika - UnitLevel              | jikiti comment                                        | My bedroom wiring is faulty and it sparks<br>sometime. | Enter OTP to Resolve                                              | Complaint Resolved Successfully!                                              |
| Nevel Office all one flat have 1 5 4 3                                                        | 3000                                                  | Ondertoop II. Noncoular                                | Kindly ask the resident for the OTP is<br>resolve this complaint. | Cince relatived, the tablet will be removed from your<br>complaint bring page |
| 🗸 Rasolve 🛞 Comment                                                                           | Attach Photo as Proof (Content)                       | A-133 Ustration.                                       | 1 5 5 3                                                           | 2200 Strikerstein Mitalieus                                                   |
| Electrical/House holds                                                                        | Et                                                    | Commenta                                               |                                                                   | ✓ Resolved                                                                    |
| C) swighted<br>(3) sound Salient                                                              | Confirm                                               | RU Ruff (Jack Wei, 22Aber                              | Resolve Ticket                                                    | Electrical/House holds                                                        |
| R. Rahad by Sockey Admin Communit                                                             |                                                       | Stati Your                                             |                                                                   | My bedroom wring is faulty and it<br>sparks sometime.                         |
| Never Official sectors for two 4 3 9                                                          |                                                       | The toket is marked as Job Done                        |                                                                   | Consections                                                                   |
| ig: Commun                                                                                    | <b>QWERTYUIO</b> P                                    | Admin                                                  | 1 2 3 4 5 6 7 8 9 0                                               | 1 A 133                                                                       |
| Electrical/House holds                                                                        | ASDFGHJKL                                             | The tolatic accepted to Rushika                        | @#£_&~→()/                                                        |                                                                               |
| WaterLa Raine Complaint Baros                                                                 | 🔿 Z X C V B N M 🗷                                     | Expected frat response time 13-05-25,                  |                                                                   | 121                                                                           |
| <ul> <li>Ticket Automasien on one 1-level.</li> <li>Raised by flushika – UnitLevel</li> </ul> | •••• • • • • • • • •                                  | Comment 🗸 Resolve                                      | ABC , 12                                                          | Sea Other Compliants                                                          |

## Amenity Booking setup updates for a better experience

#### Path: Dashboard >> Amenities >> Settings

With growing demand from cities and societies migrating from other platforms, the Amenity Booking setup has been updated to provide a smoother and more intuitive experience. These enhancements aim to simplify the booking process and cater to the evolving needs of users, ensuring a seamless transition for all communities.

#### 1. Option to set monthly slot limit for a specific amenity

To further enhance fairness and flexibility in amenity bookings, a new restriction setting — "Maximum slots in a month per flat" — has been introduced. This complements the existing settings where admins could limit amenity usage based on:

- Maximum days in a month per flat
- Maximum slots in a day per flat

Previously, both these settings could be used together to ensure that residents do not overbook shared amenities. With the new update, admins can now choose between "maximum days in a month" or "maximum slots in a month" — depending on the specific amenity or community need. These cannot be applied simultaneously.

For example, if a flat is allowed 20 slots per month and 4 slots per day, the household could use all 20 slots in as few as 5 days (4 slots/day) or spread them out over as many as 20 days (1 slot/day). This provides greater booking flexibility while maintaining overall fairness. This provides the following benefits:

- 1. Gives residents the flexibility to choose any dates in the month, without being restricted by previously used booking days.
- 2. Encourages optimal use of amenity time slots without exceeding overall monthly quotas.

| <b>.</b>      | Prod The        | y<br>Island Plus 🛛 🗸 🗸              | 3                                                     | 2025-2026 ¥<br>Financial Year 🛦                              | FAQ Society Admin ~ |
|---------------|-----------------|-------------------------------------|-------------------------------------------------------|--------------------------------------------------------------|---------------------|
| Q             | Amenities >> Se | itings<br>ime-based cancellation cl | harges with higher penalties for last-minute cancella | tions. Go to the 'Amenity Cancellation Charges' section to k | now more!           |
|               | 23              | Amenity_UL6                         |                                                       |                                                              | View (Edit)         |
| ۵             | 25              | AV Room                             | Maximum Advance Booking Time*                         | Enter the number of hours                                    | View   Edit         |
| <u>e</u> 2e   | 25              | AV Room123                          | 90 Days 00:00 v Onward                                | 0 Hours                                                      | ( View ( Edit)      |
| Ø-            | 28              | Badminton Cour                      | Days<br>Maximun ✓ Slots in a Month per flat*          | Maximum Slot bookings per day per flat.                      | View (Edit          |
| Ð             | 27              | Badminton Cour                      | s                                                     | 2                                                            | view [Edit          |
| ß             |                 |                                     | Resident Cool Down Period (in minutes)                | Always available (Daily) 🗍                                   |                     |
| <u>⊢</u>      | 24              | Banu-Badmintor                      | 0 Mi                                                  | nutes                                                        | Vina (Edit          |
| <u></u>       | 29              | Bann BaskotBall                     | Allow Overlapping Slots                               | Deactivate Amenity                                           | Vinui Edit          |
| 150           | 30              | Banu Gym                            | Amenity Cool Off Period (in minutes) (()              | Comment Mandatory                                            | view (Edit          |
| <del>89</del> | 34.1            | Banu Partykull                      | D Mi                                                  | nutes                                                        | (Miew) Edite:       |
| (7)           | 32              | bar cricket                         |                                                       |                                                              | View   Edit         |
| 2             | <b>33</b>       | CE-1234                             |                                                       |                                                              | and VestEdt         |
| -04           | 36              | CH-SLOTWISE FR                      | Residents should declare companions                   | Display resident details for booked amenity slots            | rated View (Edit    |
| 503           | 35](            | Club house Gym                      |                                                       |                                                              | ated View [Edit )   |
|               | 36              | 00000000                            | Enable terms and conditions<br>Terms and Conditions   |                                                              | View (Dit           |

3. Allows admins to tailor booking policies based on usage trends or amenity availability.

## Penalty/Interest calculation details on penalty invoice footer notes

Accumulated Penalty (provisional) is settled after payment is made by a resident and gets automatically converted to a tax invoice. These penalty invoices will, from now onwards, clearly display a summary of the penalty calculated in its footer section.

The table provides the following key details:

- 1. Source Invoice No. (on which the penalty was applied)
- 2. Batch ID (to which the source invoice belonged to)
- 3. Fine Period (start to end date of penalty application)
- 4. Count (Number of times penalty was applied during the Fine Period)
- 5. Principal Amount, GST Amount, Total Amount

This enhancement improves transparency and helps residents better understand the penalty charges associated with their payments.

|                                                | 0                                           | Samma ARDEN /         | ASSOCIATION PORTING | ON OF APARTME<br>using Society Ltd | NT OWNERS                      | # mygate                   |
|------------------------------------------------|---------------------------------------------|-----------------------|---------------------|------------------------------------|--------------------------------|----------------------------|
|                                                | GST Nun                                     | ber: 34AACCC1596      | Q002                | Pi                                 | AN Number: AATAS6299K          |                            |
| Owner                                          | Roshini                                     |                       |                     | Invoice Number                     | : \$7/19-20/236176             |                            |
| House                                          | :0-0                                        |                       |                     | Invoice Date                       | : 15 Dec 2024                  |                            |
| Area (Sq.ft)                                   | 1                                           |                       |                     | Due Date                           | : 15 Dec 2024                  |                            |
| Owner Address                                  | 1                                           |                       |                     |                                    |                                |                            |
|                                                |                                             | Tax Invoice           | - Late Paym         | nent Penalty ( - 15-               | 12-24)                         |                            |
| Description                                    |                                             |                       |                     |                                    | HSN/SAC                        | Amount                     |
| Penalty generated of<br>Invoice : \$7/19-20/21 | n 15 Dec 2024 for Tax Ir<br>1517(Count : 1) | woice - Late Payment  | Penalty (-15        | -12-24)                            | 995419                         | 40.00                      |
| CGST Output - on pe<br>12-24)                  | nalty generated on 15                       | Dec 2024 for Tax Invo | ice - Late Payn     | nent Penalty ( - 15-               |                                | 3.60                       |
| SGST Output - on pe<br>12-24)                  | nalty generated on 15                       | Dec 2024 for Tax Invo | ice - Late Payn     | nent Penalty ( - 15-               |                                | 3,60                       |
|                                                |                                             |                       |                     |                                    | SUB TOTAL                      | 47.20                      |
| TOTAL                                          |                                             |                       |                     |                                    |                                | 47.20                      |
| In Words: Rupees                               | Forty Seven And Twe                         | nty Paisa Only        |                     |                                    |                                |                            |
|                                                |                                             |                       |                     | This is a com                      | puter generated invoice and re | equires no authentication. |
|                                                |                                             | 1                     | enalty Calcul       | lation Summary                     |                                |                            |
| Source Invoice No.                             | Batch ID                                    | Fine Period           | Count               | Principal Value (                  | ) GST Value (₹)                | Total Value (₹)            |
| ST/19-20/221517                                | 74798                                       | 14-10-2024            | 1                   | 10.00                              | 1.90                           | 11.80                      |
| Notes:                                         |                                             |                       |                     |                                    |                                |                            |

## Improvements to the Security Deposit module

Path: Dashboard >> Accounts >> Dues Tracker >> House dues page

The Security Deposit module has been enhanced with multiple updates to improve functionality, streamline user experience, and ensure alignment with current accounting practices and industry standards.

#### 1. New Option to Collect Security Deposit from House Advance Accounts

In addition to existing payment modes like Cheque, EFT, Cash, and POS, society admins can now settle Security Deposit demands using the house's Default Advance or Multi Advance account. This provides a convenient option to utilize available house balances for deposit payments.

| <b>a</b>       | Sviluet Society<br>Prod The Island Plus                                                          |                     | 2025-2026 ~ FAQ Society Admin ~                                           |
|----------------|--------------------------------------------------------------------------------------------------|---------------------|---------------------------------------------------------------------------|
| Q<br>88<br>111 | Accounts >> Dues and Receipts >> Dues Treater<br>Security Deposit Collect<br>Cheque EFT<br>Date' | Cash OPOS<br>Amount | € Advance<br>Advance Account <sup>°</sup>                                 |
| ***            | 05/13/2025                                                                                       | 5000.00             | A-001-Advance<br>A-001-Maintenance Advance                                |
| ¢<br>©         | Reference                                                                                        | Description         | A-001-Water Advance<br>A-001-Security Advance<br>A-001-Security Deposit 1 |
| í.             | Collect                                                                                          |                     |                                                                           |
| 8              |                                                                                                  |                     |                                                                           |
| (P)            |                                                                                                  |                     |                                                                           |
| ŝ              |                                                                                                  |                     | G                                                                         |

#### 2. SD Reversal Handling – Transfer to Advance Accounts

While reversing a Security Deposit, admins can now transfer the amount to either the house's Multi Advance or Default Advance account. This offers more control over fund allocation and simplifies reconciliation for accountants.

| 8             | Select Society<br>Prod The Island Plus                                  |                 | 2025-2026 Y FAQ Society Admin<br>Financial Year A FAQ Society Admin                                                                                                    |
|---------------|-------------------------------------------------------------------------|-----------------|----------------------------------------------------------------------------------------------------|
| Q<br>III      | Accounts >> Dues and Receipts >> Dues Tracker Security Deposit Reversal | ○ Paid Vis Cash | Transfer To Advance                                                                                                    |
| ۵             | Date"                                                                   | Amount*         | Account                                                                                                    |
| 88<br>Ø       | (i) 05/13/2025<br>System Each                                           |                 | A-001-Advance     A-001-Maintenance Advance     A-001-Water Advance     A-001-Electricity Advance                                                                                                    |
| Ð             | Reference                                                               | Description     | A-001-Security Deposit 1                                                                                                    |
| Å             |                                                                         |                 | i de la companya de la companya de |
|               | Bauarra                                                                 |                 |                                                                                                    |
| (50           | REVERSE                                                                 |                 |                                                                                                    |
| <del>89</del> |                                                                         |                 |                                                                                                    |
| (7)           |                                                                         |                 |                                                                                                    |
|               |                                                                         |                 |                                                                                                    |
| £03           |                                                                         |                 |                                                                                                    |
|               |                                                                         |                 |                                                                                                    |

#### 3. Separate Reporting for Members and Non-Members

The Security Deposit balance will now be distinctly shown for members and non-members in the balance sheet, improving financial clarity and aiding compliance with audit and reporting requirements.

|             | Financial Reports >> Final Account >> Balance Sheet |                |                                    |                |
|-------------|-----------------------------------------------------|----------------|------------------------------------|----------------|
| ۲.          | Sri Ganesh Fuel Point                               | 38,232.00      | ▼ Cash                             | 39,380.3       |
| 8           | Sruthi Office Solutions                             | 18,987.80      | Cash                               | 36,872.3       |
| b           | Vision Pools                                        | 2,42,372.00    | Cash 1                             | 1,108.0        |
| 28          | abcd                                                | 9,000.00       | cooll                              | 1,400.0        |
| *           | kadminachi ramesh                                   | 54,750.00      | ▼Sundry Debtor                     | 3,030.00       |
| <u> 24-</u> | vijayalakshmi ply and decor                         | 35,989.49      | Dues Receivable - Association Fund | -100.0         |
| 2           | Advance collected from members                      | 3,31,543.50    | abcd-Advance                       | 2,130.0        |
| 5           | Advance collected from non-members                  | 0.00           | V Dues rec                         | 1,000.0        |
| a           | Prepaid recharge collected from members             | 0.00           | Dues Receivable                    | 1,000.0        |
| 9           | Prepaid recharge collected from non-members         | 0.00           | Dues Receivable For Members        | 3,41,13,503.8  |
| <u>a</u>    | Security Deposit collected from members             | 4,062.00       | Dues Receivable For Non-Members    | 11,56,279.2    |
| 9           | Security Deposit collected from non-members         | 500.00         |                                    |                |
| 5           | Excess of income over expense                       | 2,25,43,170.50 | -                                  |                |
| 2           | Total                                               | 3,57,78,102.25 | Total                              | 3,61,39,187.17 |
|             | - 1 <sub>2</sub>                                    |                |                                    |                |

4. Inclusion of Security Deposit Ledger in Cash/Bank Statement

The Security Deposit ledger has now been added under the "Party Ledger" section in the Cash/Bank Statement.

## Bulk Payout Report to Societies on the Admin Dashboard\*

#### Path: Dashboard >> Accounts >> Bank Accounts >> Bulk Payout Report

Until now, each receipt made by a society was reflected as an individual entry in their bank statement after payout. For example, if 400 transactions of ₹50 each occurred in a day, the society's bank statement would show 400 separate entries with their own UTR numbers. This made reconciliation time-consuming for large societies where large number of transactions occur on a daily basis.

To streamline bank reconciliation, a bulk payout feature has been introduced for society transactions. If enabled, all transactions processed within a day are now consolidated and reflected as a single entry in the bank statement. Using the above example, instead of 400 entries, the bank statement will show just one entry of ₹20,000, significantly simplifying the reconciliation process.

#### **Bulk Payout Report:**

To ensure transparency and easy tracking, a dedicated Bulk Payout Report is now available for society admins. This report includes detailed records of all transactions grouped under each bulk payout. Admins can filter transactions by date range and view all entries within a specific payout, making it easier to verify and reconcile payments.

#### **Key Benefits:**

- 1. Detailed Tracking: View all transactions grouped under each payout via the bulk payout report.
- 2. **One Click Reconciliation:** All the individual transactions under the bulk entry get reconciled in one step.

This update brings a streamlined approach to managing high transaction volumes and enhances accounting efficiency for societies of all sizes.

\* This setting is available to Mygate Finops team only

| <b>a</b> 0   | Prod Th                    | e Island Plus                          | •                                |                                       | 20:<br>Find | 25-2026 Y<br>Inclal Year A | S Society Adr         | nin<br>In |
|--------------|----------------------------|----------------------------------------|----------------------------------|---------------------------------------|-------------|----------------------------|-----------------------|-----------|
| Q            | Accounts >> E<br>Bulk Payo | Bank Accounts >> Bulk Pay<br>ut Report | out Report                       |                                       |             |                            |                       |           |
| 08<br>(1)    | - From Date<br>01/05/20    | 025 🗐 13/05/                           | 2025 🗐 ( <sup>Bank Account</sup> | 76 → CBulk Payout Ref : →             | Submit      |                            |                       |           |
| 88           | 2 R                        | sults Found                            |                                  |                                       |             |                            | Reconcile Transact    | ions      |
| Ø-           | Unit Name                  | Transaction Date                       | Doc Type & No                    | Description                           | Amount      | Credited on                | Reconciliation Status | e         |
| e)           | D-150                      | 2025-04-30                             | Dues Receipt - 5376              | Online Payment against 8890 booking ( | 1.00        | 2025-05-02                 | Pending               |           |
| e l          | A-101                      | 2025-04-30                             | Dues Receipt - 5377              | Online Payment against 8767 booking ( | 1.00        | 2025-05-02                 | Pending               |           |
| 00-          |                            |                                        |                                  |                                       |             |                            |                       |           |
| 150          |                            |                                        |                                  |                                       |             |                            |                       |           |
| Ð            |                            |                                        |                                  |                                       |             |                            |                       |           |
| 3            |                            |                                        |                                  |                                       |             |                            |                       |           |
| Ĩ            |                            |                                        |                                  |                                       |             |                            |                       |           |
| £ <u>3</u> 3 |                            |                                        |                                  |                                       |             |                            |                       | R         |

## Option for admins to put comments while approving PR/PO

Path: Dashboard >> Accounts >> Purchasing >> Purchases

Admins can now add comments while approving Purchase Requests (PR) or Purchase Orders (PO). These comments, along with the approver's name, will be visible on the PR/PO detail page. This enhancement improves transparency, facilitates better decision-making, and ensures a clear audit trail for future reference

| Q                                      | - 4           |                    |              |                      |                        |               |          |             |                              |                  |
|----------------------------------------|---------------|--------------------|--------------|----------------------|------------------------|---------------|----------|-------------|------------------------------|------------------|
|                                        | Purchase      | 5                  |              | Approve Purcha       | ase Requisition        |               |          |             | Deloted Records              | Create *         |
| <u>م</u>                               | Purchase Orde | er Hoguest for Que | tation Purch | Comments (if any)    |                        |               |          |             |                              |                  |
|                                        | Status        | Creater            | i By         | Add approve.com      | ments here             |               |          |             |                              |                  |
| A.                                     | PR To Approve | -                  |              |                      |                        |               |          |             | © Rejected PR                | Print PR Records |
| Ð                                      |               |                    |              |                      |                        |               |          |             |                              |                  |
| ~~~~~~~~~~~~~~~~~~~~~~~~~~~~~~~~~~~~~~ | Reference -   | Status             | Total Amount | *250 characters only | / (Bigger notes will ) | be truncated) |          |             | Action                       | Approve          |
|                                        | PRES          | O PR to Approve    | 200.00       |                      |                        |               |          |             | View   Delete   Approve   Re |                  |
| 20-                                    | PR54          | O Pill to Auprove  | 136.00       |                      |                        |               | Арр      | rove Cancel | View   Delote   Approve   Re | ject             |
| Ð                                      | PRS3          | O Pill to Approve  | 70.00        |                      | ( <u>H</u>             |               |          |             | View   Delete   Approve   Re | ect              |
|                                        | PR52          | O PR to Appress    | 10.00        | 24-12-2024           |                        | now test      | nacasode | 24-12-2024  | View   Delete   Approve   Re | ject             |
| ₹                                      | PR51          | O FR to Approve    | 10.00        | 24-12-2024           | 0                      | new test      | acdevf   | 24-12-2024  | View   Delete   Approve   Re | ject             |
| 2                                      | PR50          | O PR to Approve    | 10.00        | 24-12-2024           | Ū                      | test_non      | scadiv   | 24-12-2024  | View   Delete   Approve   Re | HICT.            |
|                                        | PR49          | O PR to Approve    | 4.00         | 24-12-2024           | Amit_ven               | MDBILE        | cdsvf    | 24-12-2024  | View   Delete   Approve   Re | iect.            |

| Aucounta >> P                            | urchasing >> P                   | urchases           |              |                                      |                          |                   |                        |              |          |          |                           |                     |   |
|------------------------------------------|----------------------------------|--------------------|--------------|--------------------------------------|--------------------------|-------------------|------------------------|--------------|----------|----------|---------------------------|---------------------|---|
| Purchas                                  | e Requisit                       | tion View          | PR A         | oproved                              |                          |                   |                        |              |          |          | Telet                     | e PR                | 1 |
| Final Approv                             | <b>val by :</b> Roshini:         | 123 (All seems     | good. Approv | ed)                                  |                          |                   |                        |              |          |          |                           |                     |   |
| Schedule                                 | ed Date                          | Depar              | tment        | Red                                  | questor                  |                   | Vendor                 |              |          |          |                           |                     |   |
| 13-05-2                                  | 1025                             | Ac                 | counting     | - 1                                  | Roshini123               | •                 | Choose Vend            | for          | • (abc   | d co.    |                           |                     |   |
| Payment                                  | t Terms                          |                    |              |                                      |                          |                   |                        |              |          |          |                           |                     |   |
| test 7                                   |                                  |                    |              |                                      |                          |                   |                        |              |          |          |                           |                     |   |
|                                          | Shipping Address                 |                    |              |                                      |                          |                   |                        |              |          |          |                           |                     |   |
| Shipping                                 | (Address                         |                    |              |                                      |                          |                   |                        |              |          |          |                           |                     |   |
| Shipping                                 | (Address                         |                    |              |                                      |                          |                   |                        |              |          |          |                           |                     |   |
| Shipping                                 | , Address                        |                    |              |                                      |                          |                   |                        |              |          |          |                           |                     |   |
| Shipping<br>. ghjki<br>item Type         | Address                          | Description        | HSN/SAC      | Expense Tags                         | Account                  | Quantity          | Unit of<br>Measurement | Rate         | GST Rate | Document | Expected<br>Amount        | IGST                |   |
| Shipping<br>.ghjkl<br>Item Type<br>Asset | Address<br>Item Name<br>new test | Description<br>bn, | HSN/SAC      | Expense Tags<br>Non-<br>Budgeted Eve | Account<br>Asset_Prepaid | Quantity<br>40.00 | Unit of<br>Measurement | Rate<br>5.00 | GST Rate | Document | Expected<br>Amount<br>200 | <b>IGST</b><br>0.00 |   |
| Shipping<br>.ghjkl<br>item Type<br>Asset | Address<br>Item Name<br>new test | Description<br>bn  | HSN/SAC      | Expense Tagz<br>Non-<br>Budgeted_Exp | Account<br>Asset_Prepaid | Quantity<br>40.00 | Unit of<br>Measurement | Rate<br>5.00 | GST Rate | Document | Expected<br>Amount<br>200 | <b>IGST</b><br>0.00 |   |

## Additional Updates

• Messaging improved for Dues Report in case conflicting filters are selected.

# Security Dashboard Updates (April 2025)

### **Payment Mode configuration in MIMO**

Path: People Hub >> Residents >> Move In Move Out Requests

Many residents opt for the "Pay in Cash" option while submitting the move-in form, even if their societies do not permit cash payments. According to a lot of societies, payments must be made in advance, and cash payments can only be paid on the move-in date. This often leads to repeated submissions with the same mode of payment, even after rejections, causing multiple requests and unnecessary back-and-forth, especially in communities with high tenant move-ins. To address this, we have introduced an option for admins to configure the accepted modes of payment for MIMO. By default, all three payment modes are enabled, but admins can disable any that are not applicable. If move-in charges are configured, at least one payment mode must remain active.

| ۱۵.<br>۲۰۰۵ | The Island Plus                                                                         | ~                                                                         |                                      |                      | Financial Year 🔥         | FAQ A Society Admin |
|-------------|-----------------------------------------------------------------------------------------|---------------------------------------------------------------------------|--------------------------------------|----------------------|--------------------------|---------------------|
| People Hut  | ib >> Residents >> 1                                                                    | Move In Move Out Reques                                                   | ats.                                 |                      |                          |                     |
| M           | ove in co                                                                               | onfigure                                                                  |                                      |                      |                          |                     |
| Note:       | . The requests which                                                                    | are in progress by the res                                                | idents will be impacted in case of r | a new configuration. |                          |                     |
|             | Move In                                                                                 | Move Out                                                                  |                                      |                      |                          |                     |
|             | Resident Info                                                                           | armation                                                                  | Documents                            | Payments             | Checklist                | Move-in Rules       |
|             | Coofigure Charges &                                                                     | GST                                                                       |                                      |                      |                          |                     |
|             | Fixe                                                                                    | d                                                                         | 🗇 Custom                             |                      |                          |                     |
|             | For Own                                                                                 | iers                                                                      | For                                  | Tenant               | For Multi-Tenant         |                     |
|             | Far Own<br>1000                                                                         | 1675                                                                      | For<br>5                             | i Tenant<br>Q        | For Multi-Tenant<br>90   |                     |
|             | Far Owr<br>1000<br>Enable GST                                                           | ners<br>(CG5T: 9% - 5G5T: 9%)                                             | For<br>5                             | 0                    | For Multi-Tenant .<br>90 |                     |
|             | Far Owr<br>1000<br>Enable GST<br>Choese Account<br>50100661891412                       | (CGST: 9% - 5GST: 9%)<br>- HDFC0002858(Default)                           | For<br>5<br>HSN/SAC Code             | Tenant<br>10         | For Multi-Tenant<br>90   |                     |
|             | For Own<br>1000<br>Enable GST<br>Choose Account<br>50100661891412<br>Allow Residents to | ners<br>(CGST: 9% - SGST: 9%)<br>:- HDFC0002858(Default)<br>2 pay through | For<br>5<br>HSN/SAC Code             | Tenant<br>10         | For Multi-Tenant         |                     |

## New sub-categories added to the service provider list

Path: People Hub >> Service Providers >> Service Providers List

Based on feedback from multiple societies and recognising the importance and common usage, we have introduced two new sub-categories under the "Society Maintenance Staff" provider type: *Fireman and DG Operator*. This enhancement enables admins to categorise staff more effectively, ensuring better organisation and clarity within the system.

| 8   | Select Society<br>Prod The Island Plus                   |                                                |          | 2025-2026 - FAQ | Anlin Assisi<br>Society Admin |
|-----|----------------------------------------------------------|------------------------------------------------|----------|-----------------|-------------------------------|
| Q   | People Hub >> Service providers >> Service Provider List |                                                |          |                 |                               |
|     | Service Provider List                                    |                                                |          |                 |                               |
|     | + Add Service Provider                                   |                                                |          |                 |                               |
| Gr- | Search:                                                  |                                                |          |                 |                               |
| Ð   | Туре                                                     | Sub Type                                       | Name     | Mobile          |                               |
| é   | Society Maintenance Staff                                | ✓ Select Sub-Type<br>DG Operator               |          |                 |                               |
|     | Company<br>Select                                        | Fireman<br>Housekeeping Supervisor             | Passcode |                 |                               |
| (50 | Job Status                                               | Society Carpenter<br>Society Electrician       |          |                 |                               |
| B   | Hired Not Hired                                          | Society Fittings<br>Society Garbage collection |          |                 |                               |
| ۲   |                                                          | Society Garden Supervisor                      |          |                 |                               |
| X   | Search O Download Reset search                           | Society Gardener-Male<br>Society Housekeeding  |          |                 | G                             |

## Service Provider ID card revamp

Path: People Hub >> Service Providers >> Service Providers List

The current service provider ID card generated from the dashboard requires society admins to manually fill in certain fields that are already captured during onboarding. To streamline this process, we are introducing automation to pre-populate fields such as the validity date and hired flats when the ID card is downloaded, reducing manual effort and ensuring accuracy.

| Prod                                                      | The Island Plus                                                                                                    |
|-----------------------------------------------------------|----------------------------------------------------------------------------------------------------|
| Issued By:                                                | Name:<br>Maya<br>Service:<br>Driver<br>Registration No: myGate Code:<br>84874<br>Basar21<br>Date Issued: Validity:<br>08-05-2025<br>07-05-2028                                                                   |
| Property of<br>Prod The Island Plus<br>Owners Association | Flats added:<br>D 102, New 003, Block 1 001<br>Emergency Contact No.:<br>If found, please send to:<br>Prod The Island Plus Owners Association<br>MyGate Ofice, HSR Layout,<br>test locality 1, Mgdev City 560132 |
| Ser                                                       | vice Provider                                                                                                    |

The admins can also bulk select and bulk download the ID cards based on the selection in the service provider page.

| Pe             | ople Hu | b >> Service provider | s >> Servio | n Provider List |               |                           |             |          |                 |                    |                            |             |             |
|----------------|---------|-----------------------|-------------|-----------------|---------------|---------------------------|-------------|----------|-----------------|--------------------|----------------------------|-------------|-------------|
| •              |         | Society               | Company     | Name            | Mobile Number | Type                      | Sub Type    | Passcode | Passcode Status | Vaccination Status | Hired Flats                | Last Active | Created     |
| }              | 0       | Prod The Island Plus  |             | Test DG OPs     | View          | Society Maintenance Staff | Freman      | View     | Active          | NOT Vaccinated     | COMMON AREA Manager Office | 15-Apr-2025 | 15-Apr-2025 |
|                | 0       | Prod The Island Plus  |             | Test Fireman    | View          | Society Maintenance Staff | DG Operator | View     | Active          | NOT Vaccinated     | COMMON AREA 2              | 15-Apr-2025 | 15-Apr-2025 |
|                |         | Prod The Island Plus  |             | Raunak          | View          | Daily Help                | Maid        | View     | Active          | NOT Vaccinated     | A.Fortuna                  | 03-May-2025 | 11-Apr-2025 |
| 2              |         | Prod The Island Plus  |             | Ayush Two       |               | Daily Help                | Cook        | View     | Active          | NOT Vaccinated     | HIRE                       | 28-Mar-2025 | 28-Mar-2025 |
|                |         | Prod The Island Plus  |             | Hrithik         | View          | Daily Help                | Cook        | View     | Active          | NOT Vaccinated     | A 104                      | 07-May-2025 | 24-Mar-2025 |
|                |         | Prod The Island Plus  |             | Daily Help atul | View          | Daily Help                | Mald        | View     | Active          | NOT Vaccinated     | A.55                       | 20-Mar-2025 | 20-Mar-2025 |
|                |         | Prod The Island Plus  |             | <u>Yashhh</u>   | View          | Daily Help                | Mald        | View     | Active          | NOT Vaccinated     | A 1007                     | 19-Mar-2025 | 19-Mar-2025 |
| e <sup>1</sup> | 0       | Prod The Island Plus  |             | Daily Help      | View          | Daily Help                | Maid        | View     | Active          | NOT Vaccinated     | A.011                      | 20-Mar-2025 | 18-Mar-2025 |
|                |         |                       |             |                 |               |                           |             |          |                 |                    |                            |             |             |
|                | 1       | 2 3 4 5               | 6 7         | 8 9 m           | ext last      |                           |             |          |                 |                    |                            |             |             |

## **Additional Updates**

- 1. Society Setting Enable or Disable Rent a Parking
- 2. Visitor section click redirection from the Community tab of the app
- 3. Alef Enhancements on Dashboard and Homes
- 4. Currency handling in Homes and P2P
- 5. Elastic Search Improvements